## 既存データの削除

不要になった既存データを削除します。

概要:「既存データの削除」(①)をクリックすると、【削除選択】画面(②)が

## 表示されます。(取り止める場合は再度①をクリック)

|     |                       |                                             |        |      |   | 1                    | 1           |            |             |   |
|-----|-----------------------|---------------------------------------------|--------|------|---|----------------------|-------------|------------|-------------|---|
| No. | 見積書Na                 | 見積                                          | 書      | 題    | B | 担当者                  | 備考          | 作成開始日      | 見積金額        | - |
| 24  | BC-1225-2             | サンブル                                        |        |      |   | 三枚                   | サンブル-×機     | 2013-12-25 | 35,013,420  |   |
| 25  | S-240327-bc           | 仙台市立病院新築空気調                                 | 周和設備工事 |      |   | 田中                   | 口口工業㈱       | 2014-04-04 | 841,050,720 |   |
| 26  | 20120514-0404         | フェスティバルホール                                  |        |      |   | <u>.5</u> #          | ▽▽設備工業      | 2014-04-04 | 41,523,130  |   |
| 27  | 2014-005-1            | 潮済室(株)大阪上場                                  |        |      |   | - 但川                 | 第一○○⊥業(株)   | 2014-04-04 | 5,221,590   |   |
| 28  | 2014-009              | 神戸モザイク                                      |        |      |   | 白川                   | (有)山口滞熱     | 2014-04-08 | 1,333,500   |   |
| 29  | TK-0528-BC1           | ○○工業設備()                                    |        |      |   | <b>新木</b>            | 見本          | 2014-05-12 | 2,553,670   |   |
| 30  | 0523-1                | 潮済室(株)総質上場                                  |        |      |   | 石川                   | (有)山口沛熱     | 2014-05-23 | 4,000,500   |   |
| 31  | 0523-22               | ○○尚校該僱上争                                    |        |      |   | \$ <u>8</u>          |             | 2014-05-27 | 1,039,070   |   |
| 32  | 1N-2014559            | 土浦協同時院<br>四万十十日 人 20                        |        |      |   | 58                   | 空調該偏係温工事    | 2014-06-02 | 281,298,820 |   |
| 33  | 0605-1                | 明白市市氏会館                                     |        |      |   | H4                   | ××1床温閉      | 2014-05-05 | 315,900     |   |
| 34  | TK-0528-BC-060E       | 00工業設備1条温工事                                 |        |      |   | <b>\$</b> ₽ <b>木</b> | 見本          | 2014-06-06 | 2,553,670   |   |
| 35  | 0605 0                | 卵了士士民会统                                     |        |      |   | meta                 | V V /938 éé | 2014-08-20 | 015 000     |   |
|     |                       |                                             |        |      |   |                      |             |            |             |   |
|     | 0                     |                                             |        |      |   | 既存                   | データの編集―     |            |             |   |
|     | <ul> <li>W</li> </ul> | ○ 1個ブラ剤除<br>剤除する見積書はをクリックして下さい。<br>○ 複数一括削除 |        | . 1. |   | 見積書No.変更             |             | 項目語句変更     |             |   |
|     |                       |                                             |        |      |   | 313                  | え積まNo.ヘコピー  | ①既存デ       | ータの削除       |   |
|     |                       |                                             |        |      |   | 別                    | フォルダヘコビー    | わ 積算       | 17 271129   |   |

B. 複数一括削除 →「複数一括削除」がONになっている場合

1) 削除する見積書Na①を複数クリックして「実行」②をクリックすると、【削除確認】画面が表示されますので「はい」③をクリックすると、その見積書Naのデータが削除されます。

2) 最終確認画面が表示されますので、実行する場合は現在年の西暦4桁(例:2014) ④を入力して下さい。

なお、WINDOWS のごみ箱には入らず直接削除されますので、削除処理には十分ご配慮下さい。

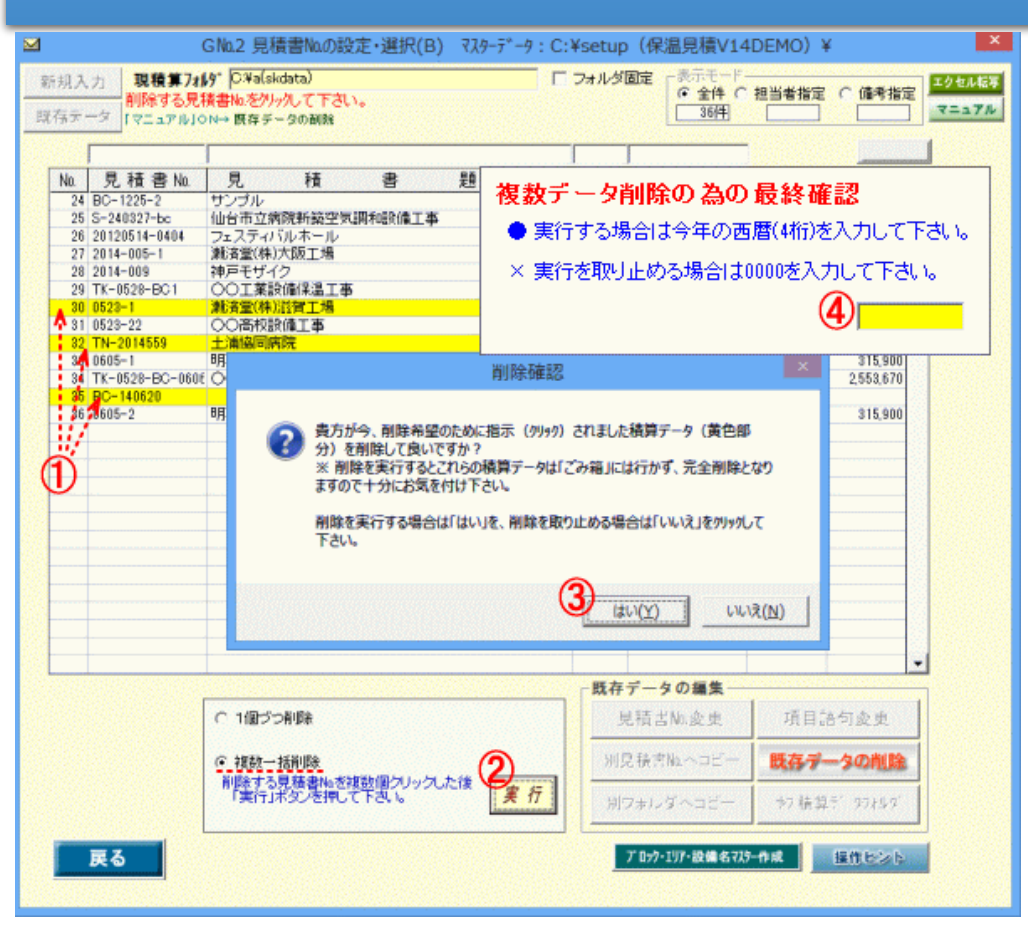

A. 1個づつ削除 →「1個づつ削除」がONになっている場合
 削除する見積書№.(①)をクリックすると、【削除確認】画面が表示されますので
 「はい」(②)をクリックすると、その見積書№.のデータが削除されます。なお、
 WINDOWS のごみ箱には入らず直接削除されます。

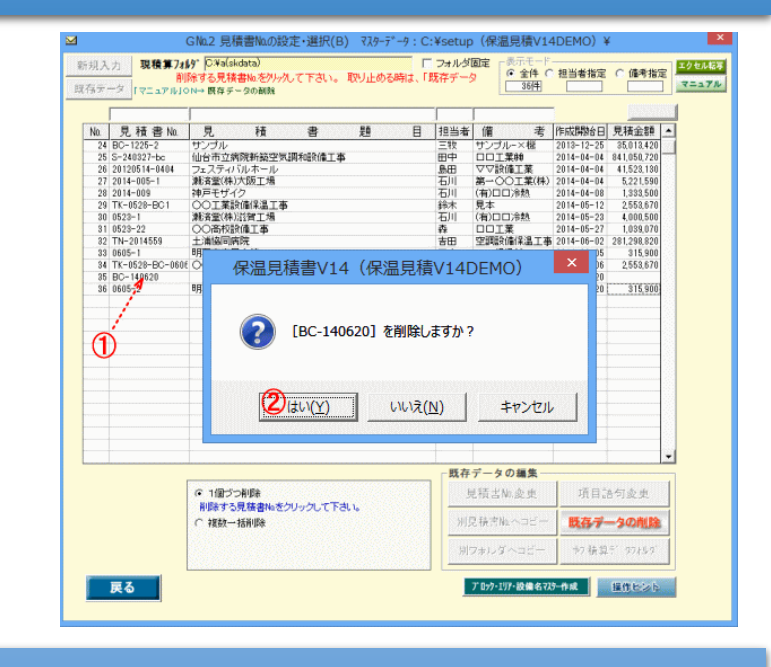